# Problemi del Cisco Supervisor Desktop con Firewall connessione Internet in Windows XP

### Sommario

Introduzione Prerequisiti Requisiti Componenti usati Convenzioni Premesse Problema Soluzione Informazioni correlate

# **Introduzione**

Questo documento descrive uno dei motivi per cui Cisco Supervisor Desktop non visualizza gli agenti attualmente collegati a Cisco Agent Desktop in un ambiente Cisco IP Contact Center (IPCC).

# **Prerequisiti**

### Requisiti

I lettori di questo documento devono essere a conoscenza di quanto segue:

- Cisco CallManager
- Soluzioni Cisco Customer Response (CRS)
- Cisco Agent Desktop
- Firewall connessione Internet di Microsoft Windows XP

#### Componenti usati

Le informazioni fornite in questo documento si basano sulle versioni software e hardware:

- Cisco CallManager versione 3.x e successive
- Cisco CRS versione 3.x e successive
- Microsoft Windows XP

Le informazioni discusse in questo documento fanno riferimento a dispositivi usati in uno specifico ambiente di emulazione. Su tutti i dispositivi menzionati nel documento la configurazione è stata ripristinata ai valori predefiniti. Se la rete è operativa, valutare attentamente eventuali

conseguenze derivanti dall'uso dei comandi.

#### **Convenzioni**

Per ulteriori informazioni sulle convenzioni usate, consultare il documento <u>Cisco sulle convenzioni</u> <u>nei suggerimenti tecnici</u>.

### **Premesse**

Un firewall è un sistema di sicurezza che funge da limite di protezione tra una rete e l'esterno della rete. Windows XP include il software Internet Connection Firewall (ICF) che consente di limitare le informazioni trasmesse tra Internet e la rete interna. ICF protegge inoltre un singolo computer connesso a Internet tramite un modem via cavo, DSL o un modem remoto.

### **Problema**

Dopo aver effettuato l'accesso a Cisco Supervisor Desktop, il supervisore dovrebbe vedere tutti gli agenti attualmente connessi a Cisco Agent Desktop (vedere la Figura 1).

| 🕫 Cisco Supervisor Desktop          | )                   |                 |                |                      | _ 🗆 ×    |
|-------------------------------------|---------------------|-----------------|----------------|----------------------|----------|
| <u>File View</u> Help               |                     |                 |                |                      |          |
| FastCall2                           | - 🛍 🖉 🖪 🖪           | 🕤 🖿 😵 🕩         |                | J                    |          |
| 🖃 🕫 FastCall2                       | Agent               | Current state   | State duration | Contacts presen      | Contact  |
| Skils                               | Nancy Kam           | Taking          | 00:06:05       | 0                    | 0        |
| Besktop Agents     Supervisor Nance | 8                   |                 |                |                      | Þ        |
| B Phuo Cong (x206<br>               | 1] C Scrolling marg | juee message Da | ta View Pane 🔤 | orres et: 10:39 AM 🚊 |          |
|                                     | <u>Ι</u> α:         |                 |                |                      |          |
|                                     | <u>S</u> end        |                 |                |                      | ~        |
|                                     |                     |                 |                |                      |          |
|                                     |                     |                 |                |                      | <b>*</b> |
|                                     |                     |                 |                |                      | ~        |
|                                     |                     |                 |                |                      |          |
| <                                   | 1                   |                 |                |                      | V        |

Figura 1: Cisco Supervisor Desktop — Agenti

Dopo che il supervisore ha effettuato l'accesso a Cisco Supervisor Desktop, il riquadro di visualizzazione dati non contiene agenti (vedere la <u>Figura 2</u>), anche se vi sono agenti connessi a Cisco Agent Desktop.

#### Figura 2: Cisco Supervisor Desktop - Nessun agente

| Tisco Supervisor Desktop                                                                                                    | _ 🗆 ×    |
|----------------------------------------------------------------------------------------------------|----------|
| <u>File View</u> Help                                                                                                    |          |
| FastCall2                                                                                                    |          |
| E- FastCal2 Agent Current state State duration Contacts presen                                                                                                    | Contact  |
| Skils                                                                                                    |          |
| Nancy Kam                                                                                                    |          |
| E Besktop Agents                                                                                                    |          |
| 🖻 🚓 [Supervisor] Nancy 🕢                                                                                                    | Þ        |
| British Physics Constraints and Constraints and Constraints an | -1       |
| Scrolling marquee message Data View Pane Expires at: 10:39.AM                                                                                                    | 1        |
| Īα                                                                                                    |          |
|                                                                                                    |          |
| Eend                                                                                                    | ^        |
|                                                                                                    |          |
|                                                                                                    | -1       |
|                                                                                                    |          |
|                                                                                                    | <b>A</b> |
|                                                                                                    |          |
|                                                                                                    |          |
|                                                                                                    | Ψ.       |

In questo caso, alcuni agenti vengono visualizzati e scompaiono nel riquadro Visualizzazione dati in modo casuale. Ciò significa che gli agenti entrano ed escono gradualmente dal Supervisor Desktop.

# **Soluzione**

Questo problema riguarda la configurazione ICF di Windows XP. Se l'ICF è attivato su una connessione di rete locale con altri computer, viene bloccato Condivisione file e stampanti. Questa è la causa principale dei seguenti problemi:

- L'ICF sul Cisco Supervisor Desktop è abilitato
- ICF su Cisco Agent Desktop abilitato

Completare la procedura descritta in questa sezione per disabilitare l'ICF.

Nota: solo gli utenti con diritti di amministratore possono completare questa procedura.

- 1. Selezionare Start > Pannello di controllo.
- 2. Fare doppio clic su Connessione di rete (vedere Figura 3). Figura 3: Connessione di rete

|                                       | Name -                      | Comments                           |
|---------------------------------------|-----------------------------|------------------------------------|
| Control Panel                         | Accessibility Options       | Adjust your comput                 |
| Salar State of the Solar Street State | Add Hardware                | Installs and trouble               |
| Switch to Category View               | Add or Remove Programs      | Install or remove pr               |
| 2                                     | Administrative Tools        | Configure administr                |
|                                       | AP Monitor                  | Monitors Access Pol                |
| See Also                              | Date and Time               | Set the date, time,                |
| Charlenge Lindate                     | S-Display                   | Change the appear                  |
|                                       | Firewall Client             | Firewall Client Options            |
| Hep and support                       | Folder Options              | Customize the displ                |
|                                       | Fonts                       | Add, change, and                   |
|                                       | Game Controllers            | Add, remove, and c                 |
|                                       | Internet Options            | Configure your Inte                |
|                                       | 😤 Java Plug-in              | Java Plug-in Control               |
|                                       | a Keyboard                  | Customize your key                 |
|                                       | () Mai                      | Microsoft Outlook P                |
|                                       | Mouse                       | Customize your mo                  |
|                                       | Network Connections         | Connects to other c                |
|                                       | Photo and Madem Ontions     | Coofica se vous tele.              |
|                                       | Plus Connects to other comp | uters, networks, and the Internet. |
|                                       | Ch Power Ontions            | Configure energies                 |

3. Selezionare la connessione LAN o Internet ad alta velocità che deve essere protetta (vedere la Figura 4). Figura 4: Operazioni di rete - Selezione LAN o Internet ad alta velocità

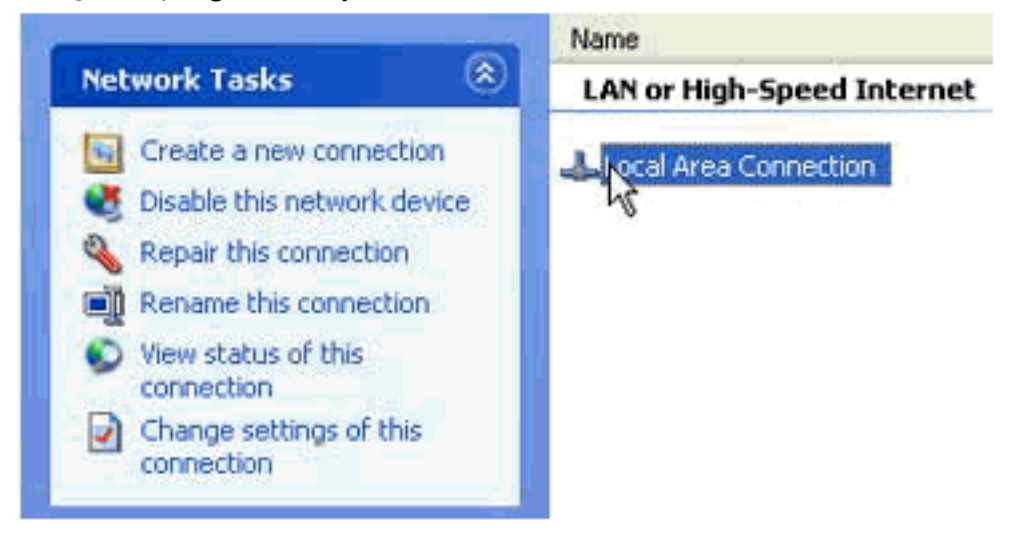

 Selezionare la casella di controllo Cambia impostazioni per questa connessione nell'elenco delle opzioni di Operazioni di rete (vedere la <u>Figura 5</u>). Figura 5: Operazioni di rete — Modifica le impostazioni per questa connessione

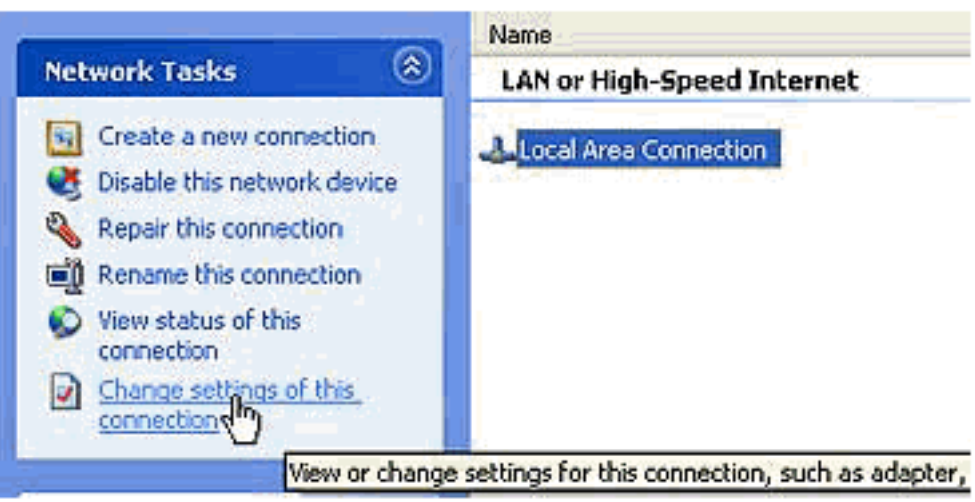

- 5. Fare clic con il pulsante destro del mouse su Connessione alla rete locale (LAN).
- 6. Selezionare Properties (vedere la Figura 6). Figura 6: Attività di rete Proprietà

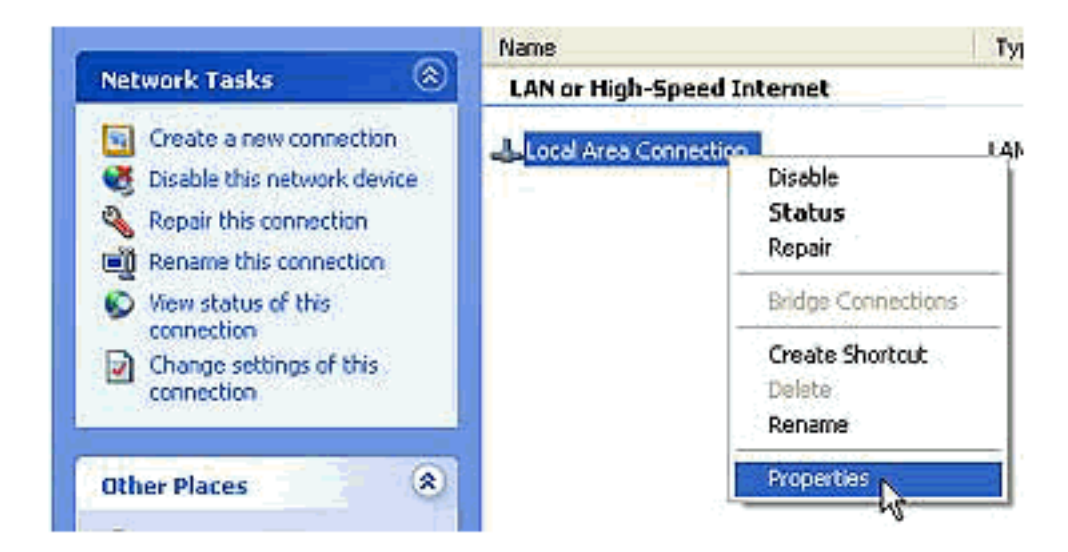

7. Fare clic sulla scheda Advanced (vedere la Figura 7). Figura 7: Proprietà connessione alla

| 🕹 Local Area Connection Properties 🛛 🔹 💽                                                               |  |  |  |  |  |
|----------------------------------------------------------------------------------------------------|--|--|--|--|--|
| General Authentication Advanced                                                                        |  |  |  |  |  |
| Internet Connection Firewall                                                                           |  |  |  |  |  |
| Protect my computer and network by limiting or preventing<br>sccess to this computer from the Internet |  |  |  |  |  |
| Leam more about Internet Connection Firewall.                                                          |  |  |  |  |  |
|                                                                                                    |  |  |  |  |  |
|                                                                                                    |  |  |  |  |  |
|                                                                                                    |  |  |  |  |  |
|                                                                                                    |  |  |  |  |  |
|                                                                                                    |  |  |  |  |  |
|                                                                                                    |  |  |  |  |  |
|                                                                                                    |  |  |  |  |  |
| Settings                                                                                               |  |  |  |  |  |
| OK Cancel                                                                                              |  |  |  |  |  |

- rete locale 느
- 8. Deselezionare la casella di controllo **Proteggi il computer e la rete limitando o impedendo l'accesso al computer da Internet** nella scheda Avanzate dell'area Firewall connessione Internet per disabilitare l'ICF.

### Informazioni correlate

- Agenti non visualizzati sul Cisco Supervisor Desktop
  Supporto tecnico Cisco Systems